## **Eine Erkennung teilen**

Veröffentlicht: 2024-04-10

Sie können die URL von einer Erkennungsdetailseite an andere Benutzer des ExtraHop-Systems senden.

- 1. Loggen Sie sich in das ExtraHop-System ein über https://<extrahop-hostname-or-IPaddress>.
- 2. Klicken Sie oben auf der Seite auf Erkennungen.
- 3. Suchen Sie die Erkennung, die Sie teilen möchten, und klicken Sie dann auf den Erkennungstitel.
- 4. Kopieren Sie oben im Browser die gesamte URL.

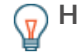

Hinweisilen Sie eine PDF-Datei der Erkennungsdetailseite, indem Sie auf das PDF-Symbol in der oberen rechten Ecke der Seite klicken.

## Nächste Schritte

Erstellen Sie eine Regel für Erkennungsbenachrichtigungen 🗹 um E-Mail-Benachrichtigungen über eine . Erkennung zu erhalten.